# Instructiuni de folosire TachoSafe DownloadKey

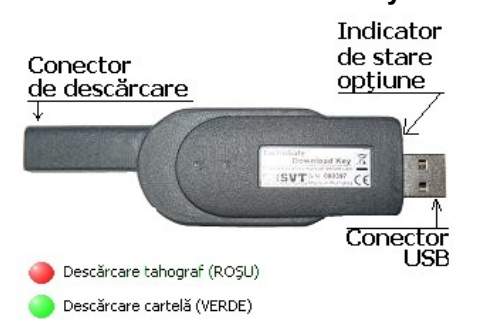

Dispozitivul TahoSafe Download Key se foloseşte pentru:

- descărcarea datelor din tahograf,
- descărcarea datelor de pe cartela de şofer (prin tahograf)

salvarea datelor descărcate pe calculator ERDE ROSIL

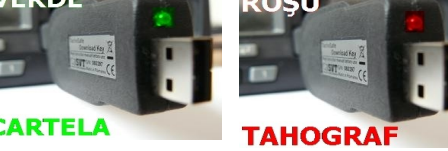

#### Descărcare cartelă șofer prin tahograf

Pasul 1: Se introduce cartela de sofer în tahograf. Pasul 2: Se introduce cartela de firmă în tahograf. Pasul 3: Se conecteză conectorul de descărcare la tahograful digital. Indicatorul de stare/optiune se aprinde în culoare VERDE. (Dacă nu, se deconectează și se reconectează DonwloadKEY) Pasul 4: Se așteaptă 10 secunde după care

dispozitivul începe descărcarea datelor de pe cartela de sofer prin tahograf. Indicatorul de stare luminează intermitent cu culoare verde.

Terminarea descărcării este semnalizat prinr-o pereche de clipiri de culoare verde cu o pauză de cca. 5 secunde între ele.

Pasul 5: Se deconectează conectorul de descărcare de la tahograf.

### Descărcare date de la un tahograf <u>digital</u>

Pasul 1: Se introduce cartela de service sau cartela de firmă în tahograf. Tahograful va cere codul PIN. După introducerea corectă a codului PIN se poate trece la pasul următor

Pasul 2: Se conecteză conectorul de descărcare la tahograful digital. Indicatorul de stare/opțiune se aprinde în culoare ROŞIE. (Dacă nu, se deconectează și se reconectează DonwloadKEY)

Pasul 4: Se așteaptă 10 secunde dispozitivul începe descărcarea datelor de pe tahograf. Indicatorul de stare luminează intermitent cu culoare verde.

Terminarea descărcării este semnalizat prinr-o pereche de clipiri de culoare verde cu o pauză de cca 5 secunde între ele

Pasul 4: Se deconectează conectorul de descărcare de la tahograf.

Notă: Prin deconectarea și reconectarea succesivă a descărcătorului, dispozitivul trece din "descărcare tahograf" în "descărcare cartelă șofer" și invers. Opțiunea selectată se activează la 10 secunde după conectare.

IMPORTANT! Descărcarea datelor de la un tahograf digital se poate face NUMAI cu ajutorul unei cartele de service sau unei cartele de firmă.

# Instructiuni de folosire TachoSafe DownloadTool

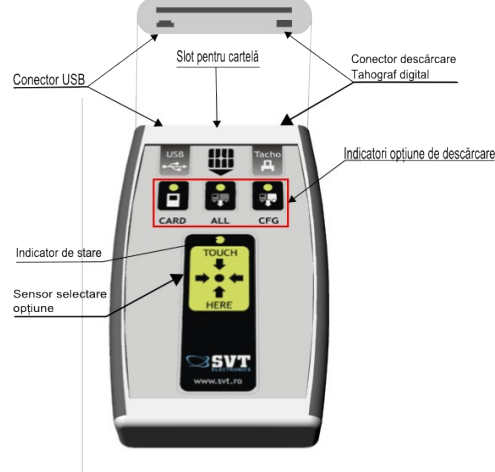

Dispozitivul TahoSafe Download Tool se folosește pentru:

- descărcarea datelor din tahograf,
- descărcarea datelor de pe cartela de şofer (prin tahograf)
- salvarea datelor descărcate pe calculator
- descărcarea datelor de pe cartela de sofer

Notă: Înainde de folosire se vor introduce bateriile incluse în pachet, respectând polaritatea acestora.

# Descărcare date de la un tahograf digital

Pasul 1: Se introduce cartela de service sau cartela de firmă în tahograf. Tahograful va cere codul PIN. După introducerea corectă a codului PIN se poate trece la pasul următor

Pasul 2: Se conectează cablul de descărcare la tahograf digital.

Pasul 3: Se conectează cablul de descărcare la dispozitivul de descărcare DownloadTool.

Pornirea dispozitivului este semnalată de 3 bipuri. Primul indicator de opțiune (Card) clipește.

Pasul 4: Prin atingerea succesivă a butonului utilizatorul poate să selecteze una dintre

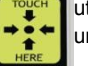

următoarele moduri de descărcare:

Descărcare cartelă sofer prin ALL CFG tahograf digital.

📔 😭 💽 Descărcarea tuturor datelor de la tahograf digital.

> Descărcarea datelor setate cu programul de evaluare TachoSafe Lite.

Opțiunea selectată se activează la 10 secunde după ultima atingere a butonului.

Dispozitivul semnalează începerea descărcării datelor printr-un bip scurt. Opțiunea selectată rămâne aprinsă, iar indicatorul de stare luminează intermitent cu culoare verde până la terminarea descărcării

Descărcarea cu succes al datelor este semnalată prin două semnale acustice scurte și prin aprinderea în verde a indicatorului de stare

Pasul 5: Se deconectează cablul de descărcare.

IMPORTANT! Descărcarea datelor de la un tahograf digital se poate face NUMAI cu ajutorul unei cartele de service sau unei cartele de firmă.

# Descărcare cartele de tip: "şofer", "firmă", "service", "control"

Pasul 1: Introduceți cartela în DownloadTool cu conectorii îndreptați spre interfața dispozitivului de descărcare. (așa cum este indicat și pe dispozitiv). După 5 secunde indicatorul CARD se luminează portocaliu și indicatorul de stare clipește verde. Descărcarea cu success al datelor este semnalată prin două semnale acustice scurte și prin aprinderea în verde a indicatorului de stare. Pasul 2: Se scoate cartela.

#### Coduri de eroare DownloadKey și DownloadTool

Dacă indicatorul de stare clipește în roșu, asta indică o eroare.

Indicatorii de opțiuni luminează continuu și dispozitivul emite un sunet continuu - baterie descărcată. Bateria trebuie schimbată.

· Patru bipuri scurte la pornire cu clipire al indicatorului de stare în roșu - data și ora la DownloadTool trebuie setată. (vezi Ajutor->Setare ceas DownloadTool la programul TachoSafe Lite).

· Două bipuri lungi, cu indicator de stare clipind în rosu - eroare la citirea cartelei sau cartela a fost introdusă invers sau a fost o eroare la descărcarea tahografului. (Încercați descărcarea din nou).

IMPORTANT! Semnalizările la DownloadKey și la DownloadTool sunt la fel, singura diferentă fiind faptul că DownloadKey nu emite semnale acustice.

### Actualizare firmware DownloadKey şi/sau DownloadTool

Pasul 1: Se pornește aplicația Tachosafe Lite (vezi instalarea și folosirea aplicației). Se va selecta Ajutor->Update TachoSafe Lite.

Pasul 2: Se deschide fereastra "Webupdater" si se apasă GetUpdateList. Programul descarcă lista de versiuni de softvare existent. Se apasă butonul "Download & install".

Pasul 3: Se pune un scurt între terminalele 3 și 4 a conectorului de descărcare tahograf, conform figurii. 

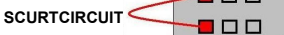

Pasul 4: Se conectează dispozitivul la calculator. Indicatorul de stare clipeşte în culoarea verde.

Pasul 5: Din programul TachoSafe se va selecta Ajutor->Update firmware. În timpul actualizării indicatorul de stare luminează imtermitent roșu verde. La terminarea actualizării indicatorul iluminează intermitent verde și pe ecran apare confirmarea actualizării.

Pasul 6: Se deconectează dispozitivul de la calculator și se desface scurtul așa încât terminalele 3 și 4 să rămână libere (curate).

### Incărcare date de la DownloadKey în PC

Se pornește aplicația Tachosafe 1.0 Lite (vezi instalarea și folosirea aplicației).

Se conectează conectorul USB al cheii de descărcare într-un port USB liber al calculatorului și se așteaptă detectarea acestuia. Apăsați Yes la fereastra care apare pentru a descărca datele de la DownloadKey.

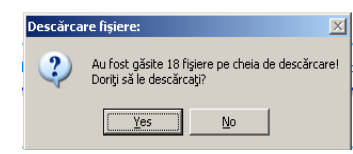

Consultati manualul de utilizare pentru mai multe detalii.

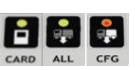

## TachoSafe Lite v1.0.

#### <u>Cerințe minime hardware și software</u>

Memorie min. 256 MB. Placă video cu o rezoluție minimă de 800x600 pixeli și 65000 de culori. Spatiu liber pe harddisk: min. 15 MB.

Sistem de operare Windows 2000 sau Windows XP (cu Service Pack 2 instalat). Legătură Internet (pentru actualizare software și firmware).

#### Instalare software

Se conectează cablul USB la TachoSafe DownloadTool, după care se conectează celălalt capăt al cablului USB la un port USB disponibil la calculator.

La TachoSafe DownloadKey se va face conectarea la portul USB al calculatorului.

Se aşteaptă instalarea driverului. Instalarea driverului se face automat de către sistemul de operare Windows 2000 sau Windows XP.

După terminarea instalării driverului, deschideți My Computer de pe Desktop. Din fereastra afişată deschideți Removable Disk aferent dispozitivului.

| P My Lomputer                                                     |        |
|-------------------------------------------------------------------|--------|
| File Edit View Favorites Tools Help                               | 12     |
| 🔾 Back + 🕘 - 🏂 🔎 Search 🜔 Polders 🔝 🎲 🗙 🏹 🛄 - 🧟 Polder Sync       |        |
| Address 😼 My Computer                                             | 💌 ラ Go |
| Files Stored on This Computer                                     |        |
| Shared Decuments Dispiron 6400's Documents                        |        |
| Hard Disk Drives                                                  |        |
| Local Disk (C:)         Image: del_data_2 (E:)                    |        |
| Devices with Removable Storage                                    |        |
| DVD-RW Drive (F:)         TS_DT_00001 (Gi)         DVD Drive (H:) |        |
| Other                                                             |        |
| Sony Excson File Manager (Ny Bluetoath Places                     |        |
|                                                                   |        |

Deschideți aplicația cu denumirea setupTachosafe10Lite.exe.

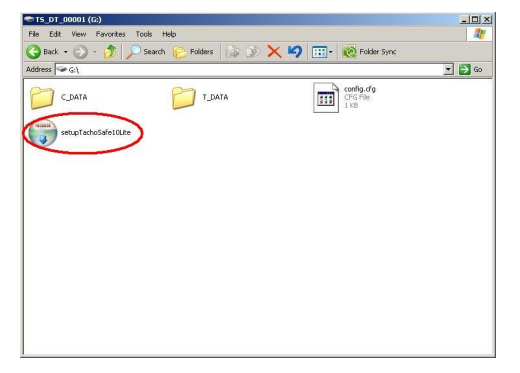

Selectați limba de instalare după care se apăsați Ok.

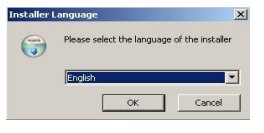

#### Apare pagina de întâmpinare

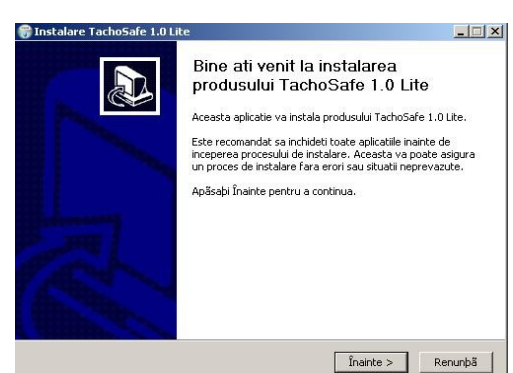

Selectați opțiunile dorite pe fereastra următoare.

1. TachoSafe 1.0 Lite - aplicația principală -

2. Documentația - documentația prezentă in format electronic

3. Ataşare la fișiere A1B - se creează legătura către aplicație pentru toate fișierele compatibilie A1B

4. Salvare fișiere vechi - se creează o salvare de siguranță ale fișierelor de bază de date vechi.

| Selectati componentele prodi                      | usului TachoSafe 1.0 Lite pe care                                                                                                  | doriti sa le instalati.                                                                                      |
|---------------------------------------------------|----------------------------------------------------------------------------------------------------|----------------------------------------------------------------------------------------------------|
| Alegebi componentele pe car                       | e doriþi sá le instalaþi. Apásaþi În                                                                                               | ainte pentru a continua.                                                                                     |
| Vegeþi componentele ce<br>irmeazã a fi instalate: | <ul> <li>✓ TachoSafe 1.0 Lite</li> <li>✓ Documentatie</li> <li>✓ Atsare la fisiere A1B</li> <li>✓ Salvare fisiere vechi</li> </ul> | Descriere<br>Asezati mausul<br>deasupra fiecarei<br>componente pentru a<br>vizualiza descrierea<br>acesteia. |
| Spaþiu necesar: 10.5MO                            |                                                                                                    |                                                                                                    |
|                                                   | 1                                                                                                    |                                                                                                    |

Apăsați înainte pentru a continua la selectarea directorului de destinație.

| Instalare TachoSafe 1.0 Li | e .                                                                                                    |         |
|----------------------------|----------------------------------------------------------------------------------------------------|---------|
|                            | Terminare instalare TachoSafe<br>Lite<br>TachoSafe 1.0 Lite a fost instalat.<br>Apasati Terminare pentru a inchela instalarea. | 1.0     |
|                            | <înapoi <b>Terminare</b> 1                                                                                                    | Renunþá |

După selectarea directorului de destinație apăsați

Instalează și așteptați terminarea instalării.

#### Folosirea aplicatiei

Deschideți aplicația cu ajutorul legăturii de pe Desktop sau din meniul:

Start->Programs->SVT Electronics->TachoSafe 1.0 Lite->TachoSafe 1.0 Lite

Prima fereastră al aplicației este cea de configurare al limbii interfeței, setări comunicație și setări descărcare tahograf digital.

| eneral secongs       |                                            |  |
|----------------------|--------------------------------------------|--|
| Application settings | Downloadkey/Digital tachograph settings    |  |
| Language:            | English                                    |  |
| Serial port:         | comi 💌                                     |  |
|                      |                                            |  |
|                      |                                            |  |
| Backup path:         | 17 Flashania (Tashara Goldon) (Balkashara  |  |
| IC: (Program Hies (5 | i Electronics () achobare 1.0 Lite (backup |  |
|                      | OK Cancel                                  |  |
|                      |                                            |  |
| păsați <b>Ok</b>     | a pentru continuare.                       |  |
|                      | 🔍 Intrare TachoSafe 1.0 Lite 🛛 🔀           |  |
|                      | Nume utilizator:                           |  |
|                      | Pavela:                                    |  |
|                      | Parola.                                    |  |
|                      |                                            |  |

Numele de utilizator implicit este admin iar parola implicită este 1234.

OK Renunță

### Interfața aplicației

| Fisiere              | Cataloage                          | Rapoarte                      |
|----------------------|------------------------------------|-------------------------------|
| Chela de descărcare  | Conducători auto                   | Contravenții conducători auto |
| Cititor de smartcard | yehicule                           | Timp de lucru conducători au  |
| Tahograf digital     |                                    |                               |
| ~                    |                                    |                               |
| 🍰 Import fişler      |                                    |                               |
|                      |                                    |                               |
| Unelte               |                                    |                               |
| 2                    | Utilizatori 🔏 Setări generale 🥯 Is | itoric descărcări             |
|                      |                                    |                               |
| Vizitati-ne          |                                    |                               |
|                      |                                    |                               |

#### Functiile principale ale aplicatiei Posibilităti de introducere date

Descărcare de la DownloadKey sau DownloadTool. Descărcare date de la cartelă cu ajutorul unui cititor de smartcard

Descărcare directă de la tahograf digital (necesită cablu special de descărcare).

Importare date de la alte dispozitive de stocare.

#### Urmărire/verificare date descărcări

Catalog conducători auto pentru verificarea activității conducătorilor auto.

Catalog autovehicule pentru verificarea activităților pe autovehicule.

Istoric descărcări pentru urmărirea descărcărilor de la cartele și de la tahografe digitale.

#### Rapoarte

Raport timp de lucru conducători auto cu ore conduse, ore odihnă, lucru pasiv, lucru activ, total ore lucrate.

Raport contravenții conducători auto pentru urmărirea contravențiilor comise conform regulamentului Comitetului European 561/2006.

#### IMPORTANT

Creați o copie de siguranță despre conținutul dispozitivelor de descărcare!!!.

Folosiți numai cablurile livrate cu produsele noastre. În caz de defectare ale acestora, cereți de la furnizorul dumneavoastră înlocuirea lor.

Nu folosiți cablurile livrate cu alte aparate electronice.

Nerespectarea acestor condiții duce la pierderea garanției.

S.C. SVT Electronics S.R.L nu îşi asumă nici o responsabilitate privind pierderea datelor sau defectarea aparatelor de descărcare, dacă consideră că acestea au fost folosite necorespunzător. Totodată nu își asumă responsabilitatea pentru o eventuală pierderea a datelor dacă acestea au fost comise prin intermediul sistemului de operare (operații de ştergere, formatare) sau prin alte metode de golire a conținutului dispozitivelor de descărcare.

S.C. SVT Electronics S.R.L. este înregistrat în Registrul de punere pe piață a echipamentelor electrice și electronice sub numărul: RO-2007-09-EEE-0775-I

S.C. SVT Electronics S.R.L RO - 540331, Târgu-Mureş str Brăila nr 7/1 tel: 0365-809305 tachosafe@svt.ro www.svt.ro

Apăsați înainte pe pagina de întâmpinare pentru a continua instalarea aplicației.